# youtube 線上直播講義

1 下載並安裝 OBS 串流軟體。<u>https://obsproject.com/</u>

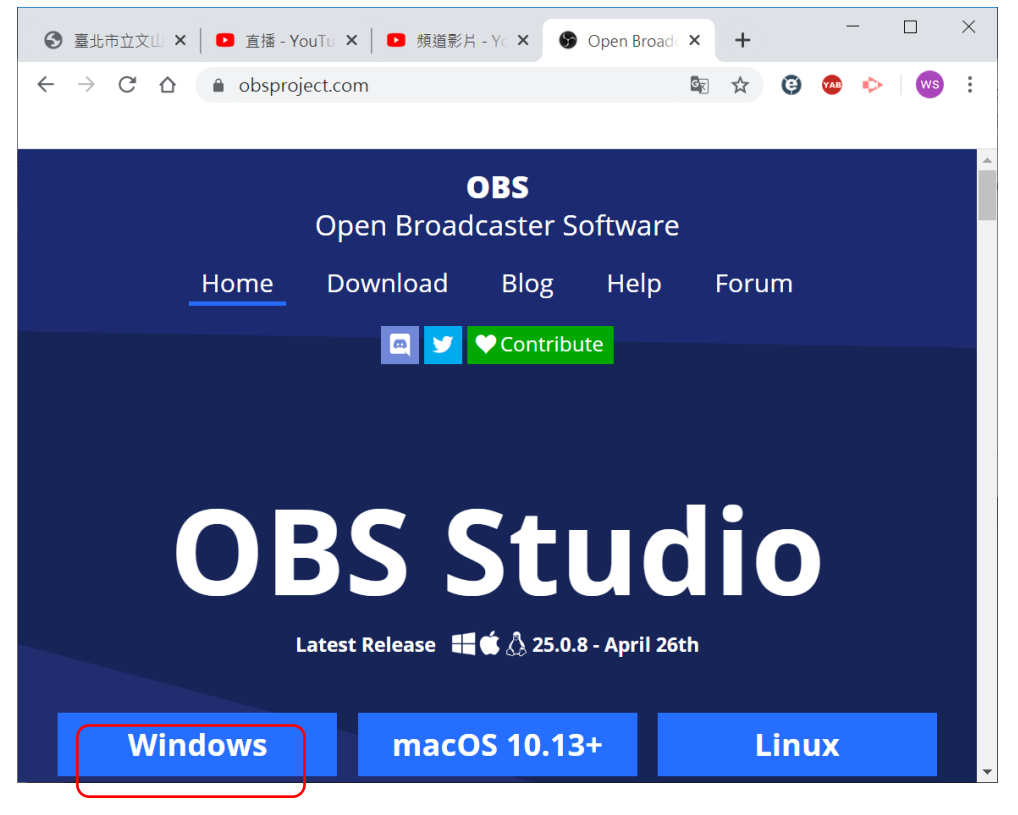

2

| 🕞 OBS 25.0.8 (64-bit, wir | ndows) - 設定檔: 無標題 -                | 場景: 無標題                                                                                                    |                                       | _            |         |
|---------------------------|------------------------------------|----------------------------------------------------------------------------------------------------|---------------------------------------|--------------|---------|
| 檔案(E) 編輯(E) 檢視(V)         | ) 設定檔 ( <u>P</u> ) 場景群組 ( <u>S</u> | 5) 工具(I) 說明( <u>H</u> )                                                                                        |                                       |              |         |
|                           |                                    |                                                                                                    |                                       |              |         |
|                           |                                    |                                                                                                    |                                       |              |         |
|                           |                                    |                                                                                                    |                                       |              |         |
|                           |                                    |                                                                                                    |                                       |              |         |
|                           |                                    |                                                                                                    |                                       |              |         |
|                           |                                    |                                                                                                    |                                       |              |         |
|                           |                                    |                                                                                                    |                                       |              |         |
|                           |                                    |                                                                                                    |                                       |              |         |
|                           |                                    |                                                                                                    |                                       |              |         |
|                           |                                    |                                                                                                    |                                       |              |         |
|                           |                                    |                                                                                                    |                                       |              |         |
|                           |                                    |                                                                                                    |                                       |              |         |
|                           |                                    |                                                                                                    |                                       |              |         |
|                           |                                    |                                                                                                    |                                       |              |         |
|                           |                                    |                                                                                                    |                                       |              |         |
| 場長 見                      | <b>水</b> 酒 <b>尾</b>                | 音效混音器                                                                                                    | <b>马</b>                              | ų            | 控制項 🖬   |
| 場景 您未設                    | 定任何來源。輸出音效1                        | 4.0 (                                                                                                    | dB 淡入淡出                               |              | 開始串流    |
| 按下                        |                                    | 45 -40 -35 -30 -25 -20 -15 -10 -5                                                                              | <b>a</b> +-                           | - <b>¤</b>   | 開始錄製    |
|                           |                                    | .音效1 -6.8 (                                                                                                    | dB 持續時間 300 ms                        | $\widehat{}$ | 工作室模式   |
|                           |                                    | as ao as ao as ao as ao as ao as ao as ao as ao as ao as an as an as an as an as an as an as an as an as an as | ¢ l                                   |              | 設定      |
|                           |                                    | (•) LIVE: 00:00:00                                                                                             | <ul> <li>REC: 00:00:00CPU;</li> </ul> | 0.5%, 30     | .00 fps |

#### 3 新增視訊裝置

|     |       |                | 圖片                           |   |                                       |                 |                |              |          |               |           |   |
|-----|-------|----------------|------------------------------|---|---------------------------------------|-----------------|----------------|--------------|----------|---------------|-----------|---|
|     |       |                | 場景                           |   |                                       |                 |                |              |          |               |           |   |
|     |       |                | 媒體來源                         |   |                                       |                 |                |              |          |               |           |   |
|     |       |                | 投影片放映                        |   |                                       |                 |                |              |          |               |           |   |
|     |       | <b>y</b>       | 擷取音訊輸入                       |   |                                       |                 |                |              |          |               |           |   |
|     |       | <b>(</b> )     | )擷取音訊輸出                      |   |                                       |                 |                |              |          |               |           |   |
|     |       | Τ              | ' 文字 (GDI+)                  |   |                                       |                 |                |              |          |               |           |   |
| uu. |       | 8              | 瀏覽器                          |   |                                       |                 |                |              |          |               |           |   |
|     |       | او             | 4 色彩來源                       |   |                                       |                 |                |              |          |               |           |   |
|     |       |                | 월 22 년 13 1<br>1711 월 193 위원 |   |                                       |                 |                |              |          |               |           |   |
|     |       | <b>~</b> 0     | 視訊擷取裝置                       |   |                                       |                 | _              |              |          |               | 1.1.1.1.1 |   |
|     | 場景    | °∃ ∞           | 遊戲擷取                         |   | 音效混                                   | 音器              | 6              | 轉場           | 诗效       | 6             | 控制項       | Ъ |
| 場景  |       | <sup>炮</sup> 🗆 | 】顯示器擷取                       |   | · · · · · · · · · · · · · · · · · · · | 4               | 1.0 dB         | 淡入淡出         |          | 0             | 開始串流      |   |
|     |       |                |                              |   | -00 +0 -00 -30 -30                    |                 | ) <b>X</b>     |              | +        | <b>Q</b>      | 開始錄製      |   |
|     |       | IG:            | 群組                           |   | 載/輸入音效1                               | -6              | 5.8 dB         | 持續時間         | 300 ms   | $\hat{\cdot}$ | 工作室模式     |   |
|     |       |                | 已經廢棄                         | ► | -50 -45 -40 -35 -30                   | -25 -20 -15 -10 |                |              |          |               | 設定        |   |
| + - | - ^ ~ | + -            | - <del>•</del> • • •         |   |                                       |                 | " <del>¥</del> |              |          |               | 離開        |   |
|     |       |                |                              |   | ((•                                   | ) LIVE: 00:00:0 | 0 • RI         | EC: 00:00:00 | CPU: 0.9 | %, 3          | 0.00 fps  |   |

## 4 使用視訊鏡頭

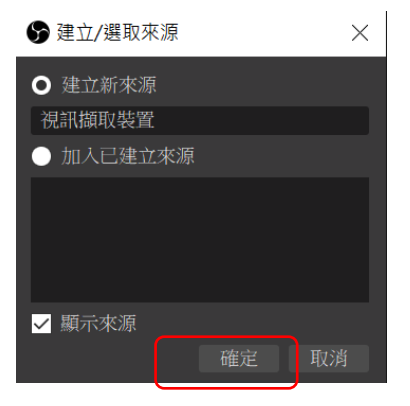

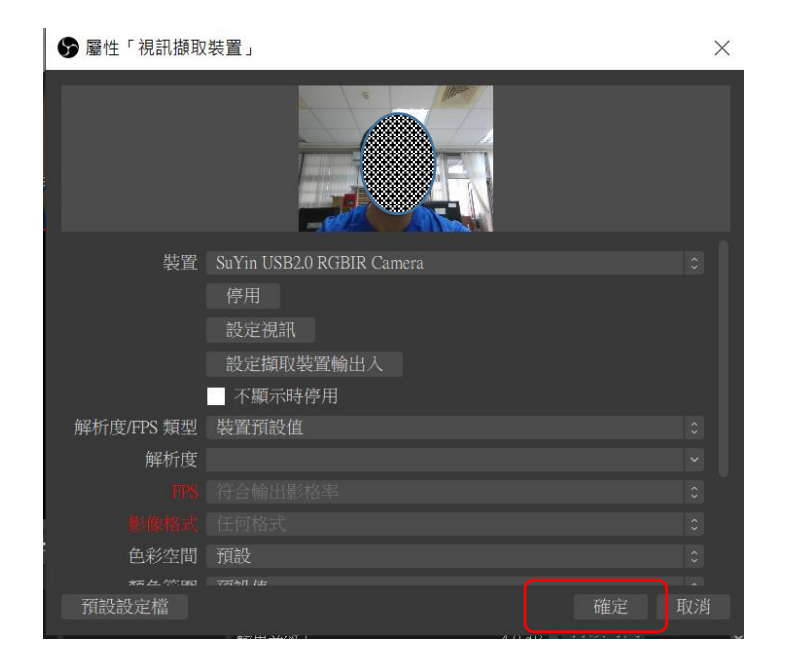

#### 5 點->設定

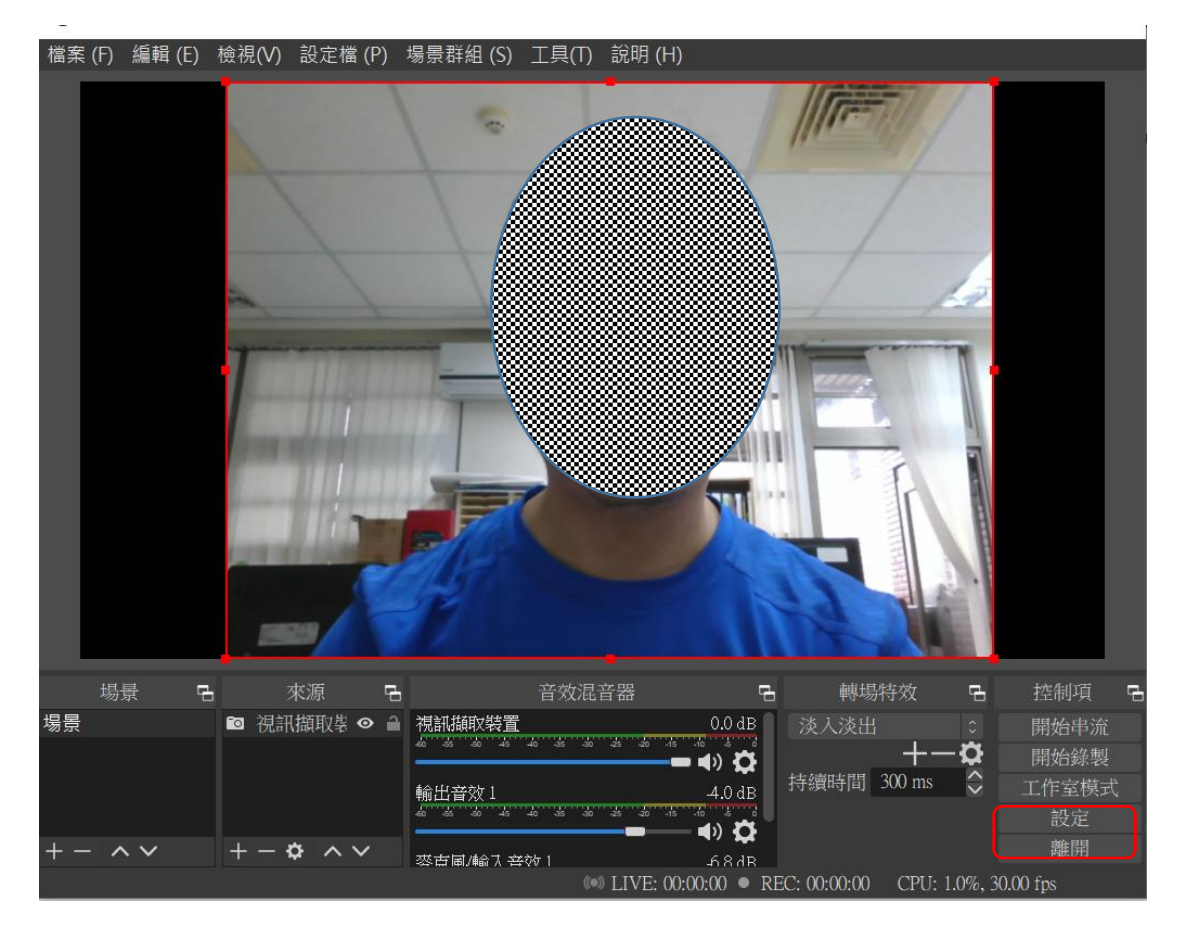

6 點->輸出,影像位元率->1000Kbps

| <b>.</b> .              |                       |                         | _ 1           |
|-------------------------|-----------------------|-------------------------|---------------|
| ♀ 一般                    | 輸出模式 簡易               |                         |               |
| <b>À)</b> <sup>串流</sup> | 串流                    |                         |               |
| ▶ 輸出                    | 影像位元率(kbit/s) 1000 Kb | ns                      | $\Rightarrow$ |
| い音効                     | 編碼器 軟體編               | 馬( x264 )               |               |
| <b>7</b> = XX           | 音效位元率(kbit/s) 160     |                         |               |
| 影像                      | 8用5                   | 進階編碼器設定                 |               |
| ⅲ 快捷鍵                   |                       |                         |               |
| ✔ 進階                    | 錄影                    |                         |               |
|                         | 錄影路徑 C:\Users         | luser\Videos 瀏覽         |               |
|                         | 產生注                   | 沒有空格的檔案名稱               |               |
|                         | 錄影畫質 與串流[             | 司等畫質                    |               |
|                         | 錄影格式 mkv              |                         |               |
|                         | 自訂 Muxer 設定           |                         |               |
|                         | 啟用                    | 直播緩衝                    |               |
|                         | 警告:如果錄影編碼器畫質設定        | 為「(和直播編碼器相同)」,錄影時將無法暫停。 |               |

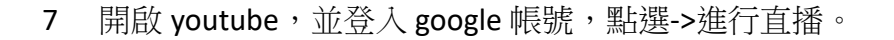

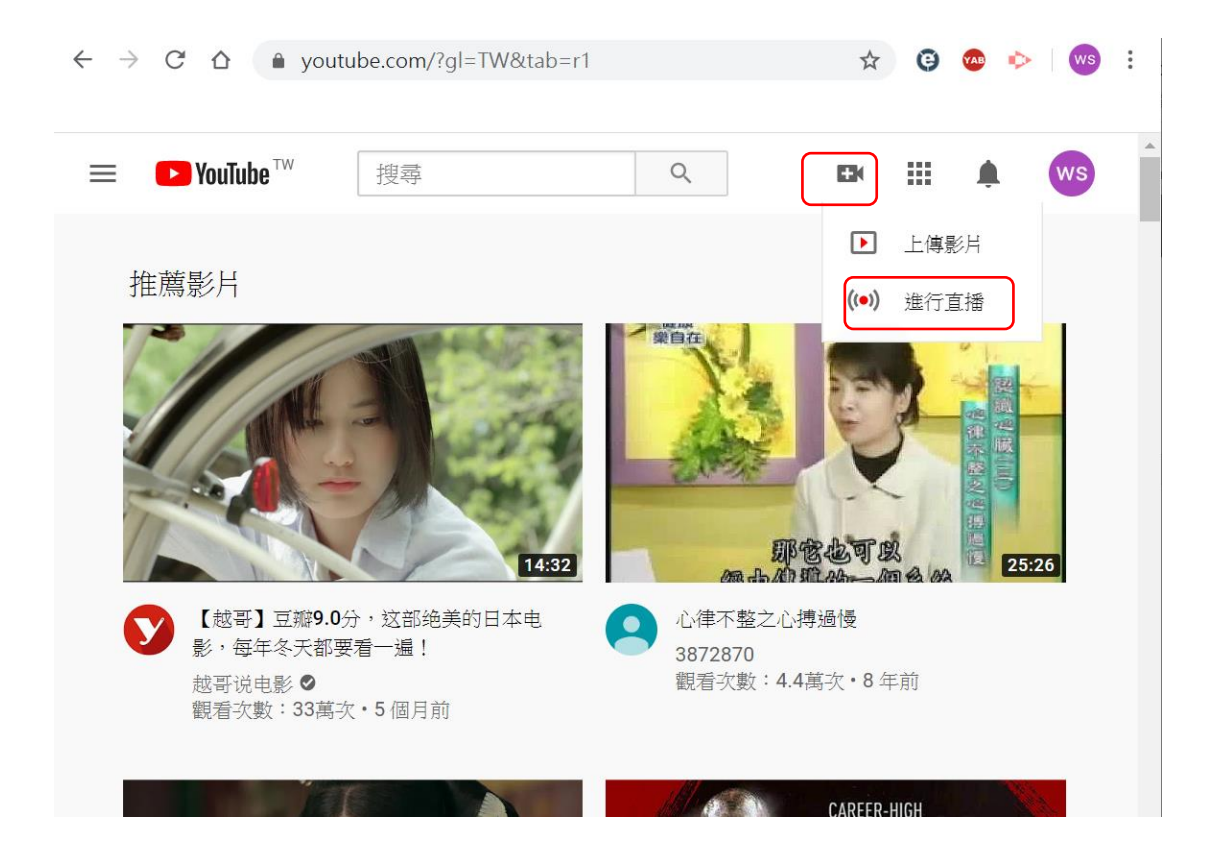

8 輸入直播影片名稱後,點->建立直播

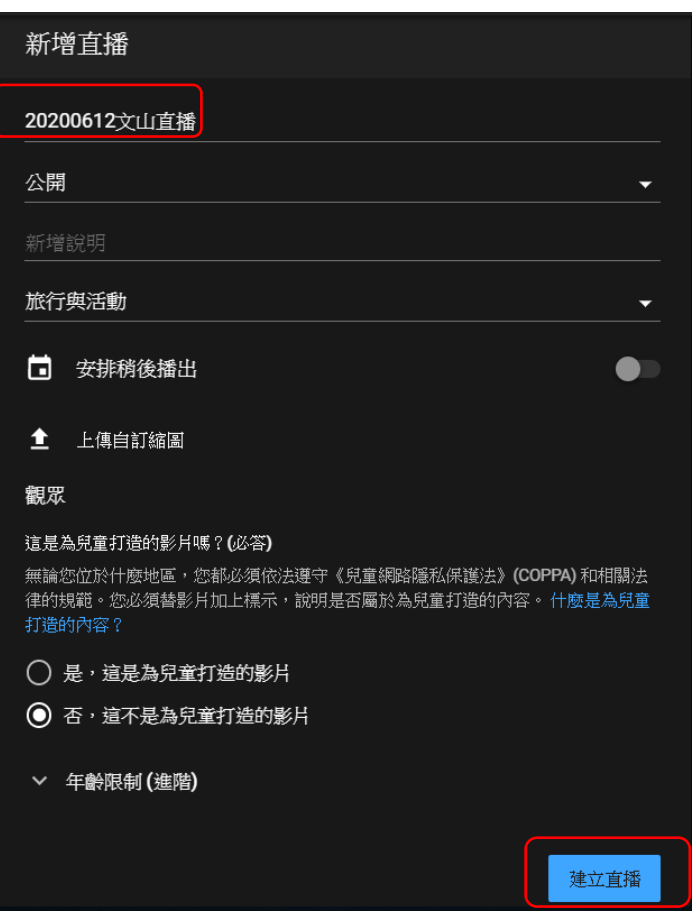

#### 9 複製串流金鑰

| $\leftarrow \rightarrow$ | C 🛆 🔒 studio.youtube.com/channel/UC     | kCVBjSnHODdQ                                         | २ 🛧 🤨 🐵 🕨 😬 :                                    |
|--------------------------|-----------------------------------------|------------------------------------------------------|--------------------------------------------------|
| ≡ (                      | ► Studio                                |                                                      | ★ 注行直播 ws                                        |
| ((=))                    |                                         |                                                      | 聊天室                                              |
| 0<br>1                   | 建線至申流軟體即可開始預費                           | <sup>標題</sup><br>20200612文<br><sup>須別</sup><br>旅行奥活動 | 數型來到聊天室!請記得保護自己的隱私,並確實遵守 YouTube (社群規範)。<br>瞭解詳情 |
| 2                        | 串流設定說明                                  | 同時線上觀眾人數<br>0                                        |                                                  |
|                          | ● 無資料                                   |                                                      |                                                  |
|                          |                                         |                                                      |                                                  |
|                          | 串流金鑰                                    | 其他設定                                                 |                                                  |
|                          | 選取申流金鑰<br>自動產生的金鑰 →                     | 啟用「自動開始                                              |                                                  |
|                          | +法金鑰(法到編得發中)<br>                        | 啟用「自動結束                                              | WS WS                                            |
| <b>P</b>                 | ◆次咪型<br>rtmp://a.rtmp.youtube.com/live2 | 啟用 DVR<br>360 産影日                                    | <sup>展動東四…</sup>                                 |

10 回到 OBS 的設定,點->串流,貼上剛才從 youtube 上複製的串流金鑰,按-> 確定。

| ☞ 設定                |                               |         | ;               | × |
|---------------------|-------------------------------|---------|-----------------|---|
| <b>☆</b> 一般 服務      | YouTube / YouTube Gaming      |         |                 |   |
| (***) <sub>串流</sub> | Primary YouTube ingest server |         |                 |   |
| ● 前出 申流金鑰           | 1                             | 隱藏      | 取得串流金鑰          |   |
|                     |                               |         |                 |   |
|                     |                               |         |                 |   |
| ■ 快捷鍵               |                               |         |                 |   |
| ★ 進階                |                               |         |                 |   |
|                     |                               |         |                 |   |
|                     |                               |         |                 |   |
|                     |                               |         |                 |   |
|                     |                               |         |                 |   |
|                     |                               |         |                 |   |
|                     |                               |         |                 |   |
|                     |                               |         |                 |   |
|                     |                               | 確定      | 取消 套用           |   |
|                     |                               | WOO CDU | 1.20/, 20.00 fm |   |

## 11 於 OBS 上點->開始串流。

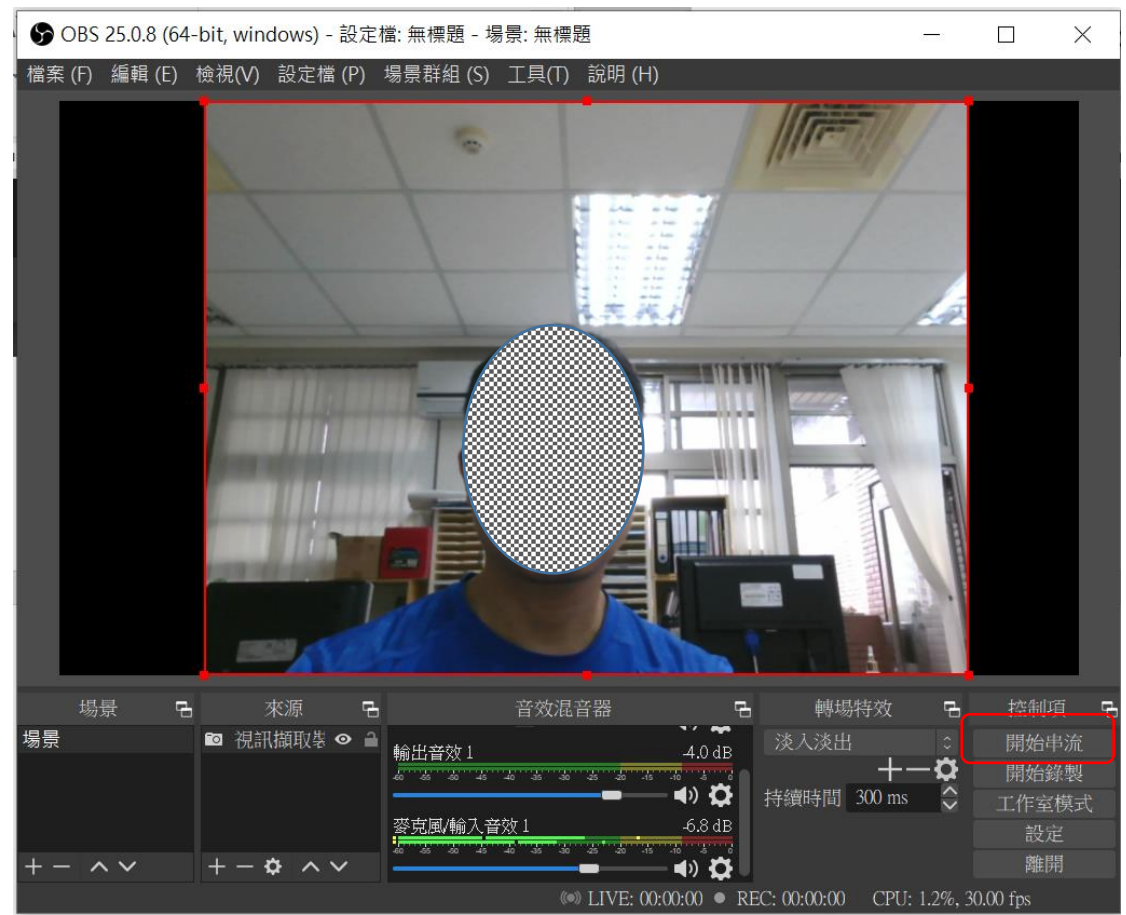

12 回到 youtube 直播控制端,點->進行直播。

| ≡     | Studio                 | →                                          |
|-------|------------------------|--------------------------------------------|
| ((•)) | ● 預覽                   | 聊天室 您已完成所有設定。按一下這裡即可開<br>始直播。              |
| Ô     |                        | ▶ 歡迎來到聊天室!請記得保護自己的隱私,並確實遵守 YouTube 《社群規範》。 |
|       | (                      | 瞭解詳情<br>                                   |
| R     |                        |                                            |
|       | <b>■ À</b> 0:00 / 0:00 |                                            |
|       | ● 連線品質極佳               | ws ws                                      |
| ß     | 串流設定 數據分析 <sup>上</sup> | <u>寫點東西</u><br>ひ/200 ►                     |

#### 13 直播開始

|          | <b>&gt;</b> Studio               |                                                       |
|----------|----------------------------------|-------------------------------------------------------|
| ((•))    | <b>盲摄中</b> 0:26                  | 聊天室                                                   |
|          |                                  | ▶ 歡迎來到聊天室!請記得保護自己的隱私,<br>並確置遵守 YouTube《社群規範》。<br>瞭解詳情 |
|          | ■ 🔌 0:00 / 0:00 🌩 [              |                                                       |
|          | ● 連線品質極佳                         |                                                       |
|          | 串流設定 數據分析 串流狀況                   |                                                       |
|          | <b>串流金鑰</b><br><sub>曜町串流金鑰</sub> | s點東西                                                  |
| <b>F</b> | 自動產生的金鑰                          | € 0/200 >                                             |

14 至 youtube 搜尋,直播影片名稱。

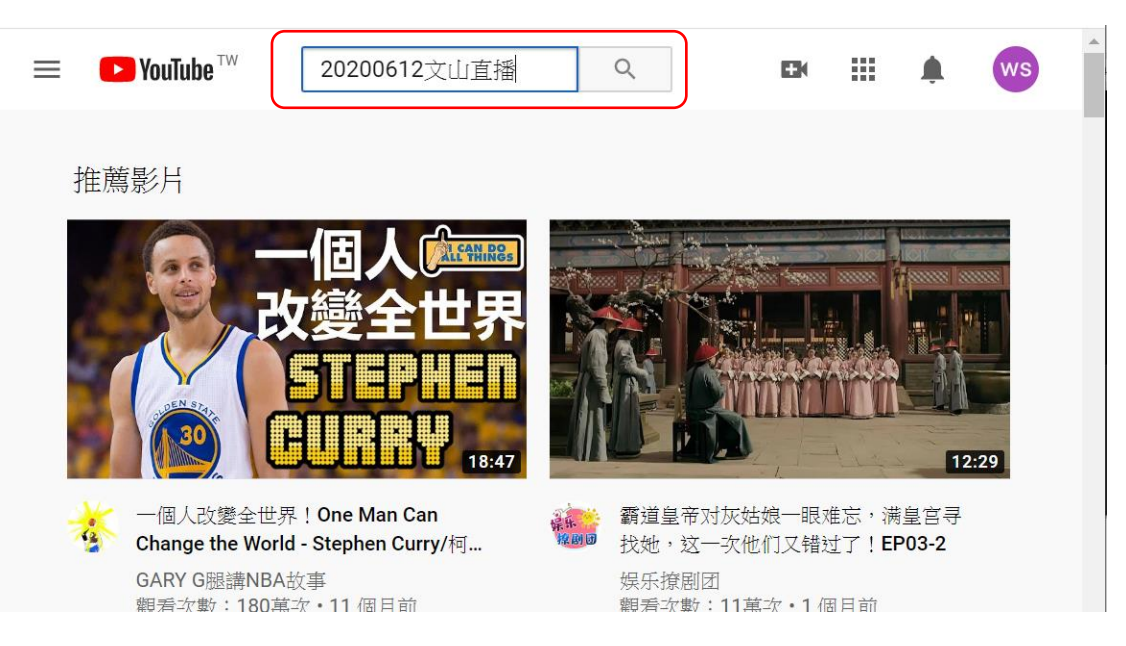

#### 15 點選直播影片。

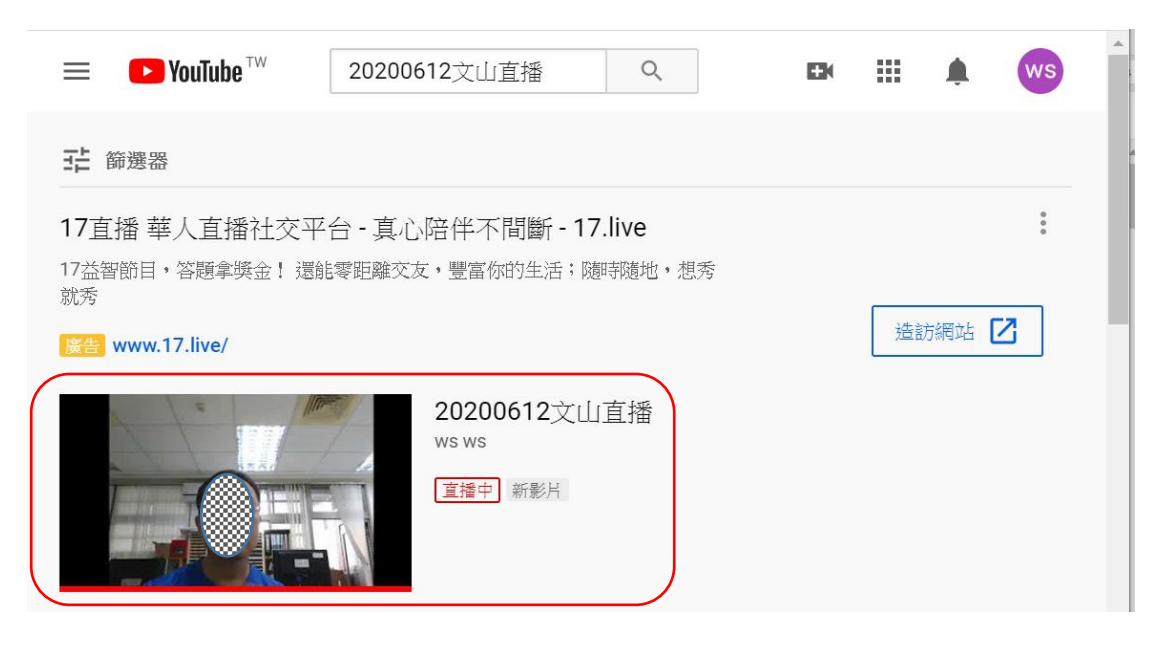

| = | ► YouTube <sup>™</sup> | 20200612文山直播          | Q      | DK                                                             | ш     | ۰ | ws |
|---|------------------------|-----------------------|--------|----------------------------------------------------------------|-------|---|----|
|   |                        |                       | 重點<br> | 聊天室訊息 ♥<br>能想不到時天堂: (魏紀傳帝撤自己的降低<br>遵守 YouTube (社館規範) •<br>取解評價 | • 並確實 | ſ |    |
|   | 2人正在觀看・開始串流時間:3分鐘前     | 🍅 0 🏴 0 🅕 分享 🛼 储存 🏲 🚥 | Θ      |                                                                | 0/200 | ⊳ |    |

16 若影片上出現迴音,可於 OBS 音效混音器上調整「麥克風輸入」及「喇叭 輸出音效」。

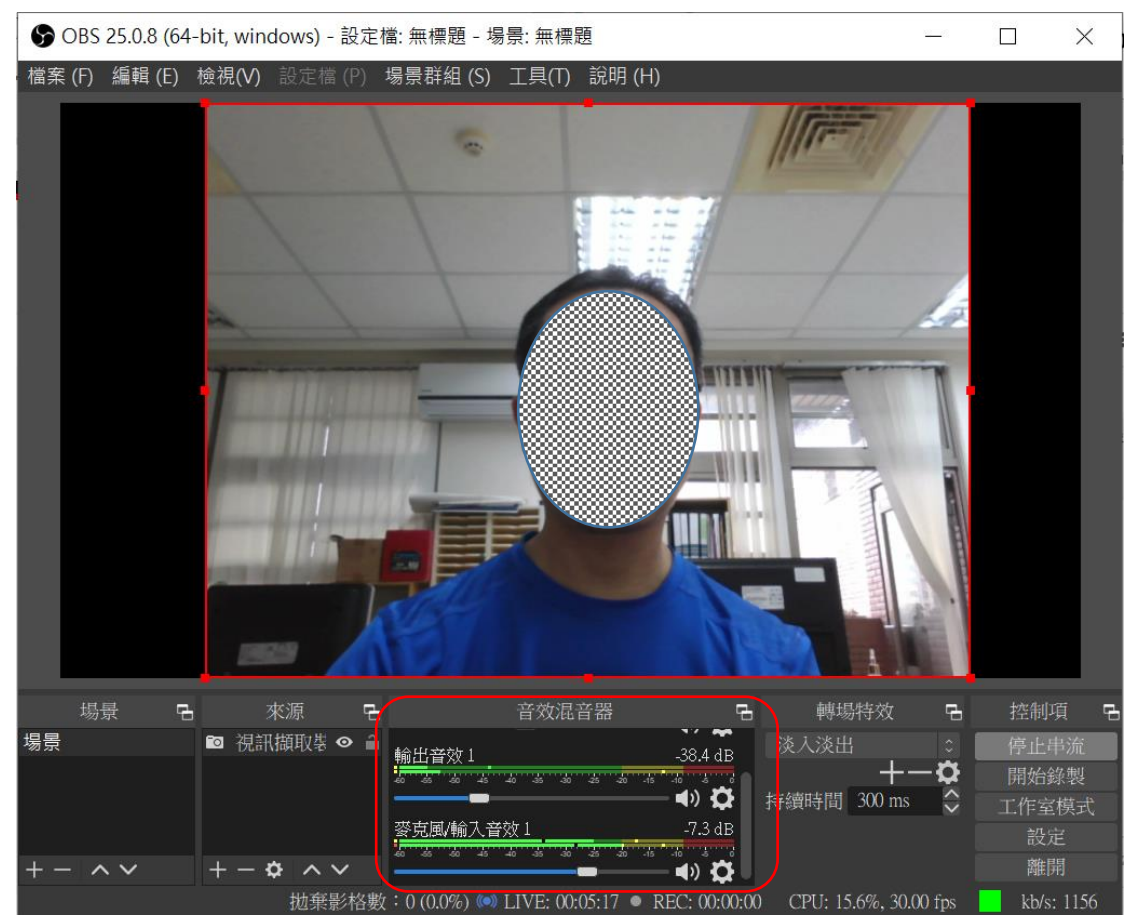

17 直播結束後,直接於 youtube 控制台,點->結束直播。

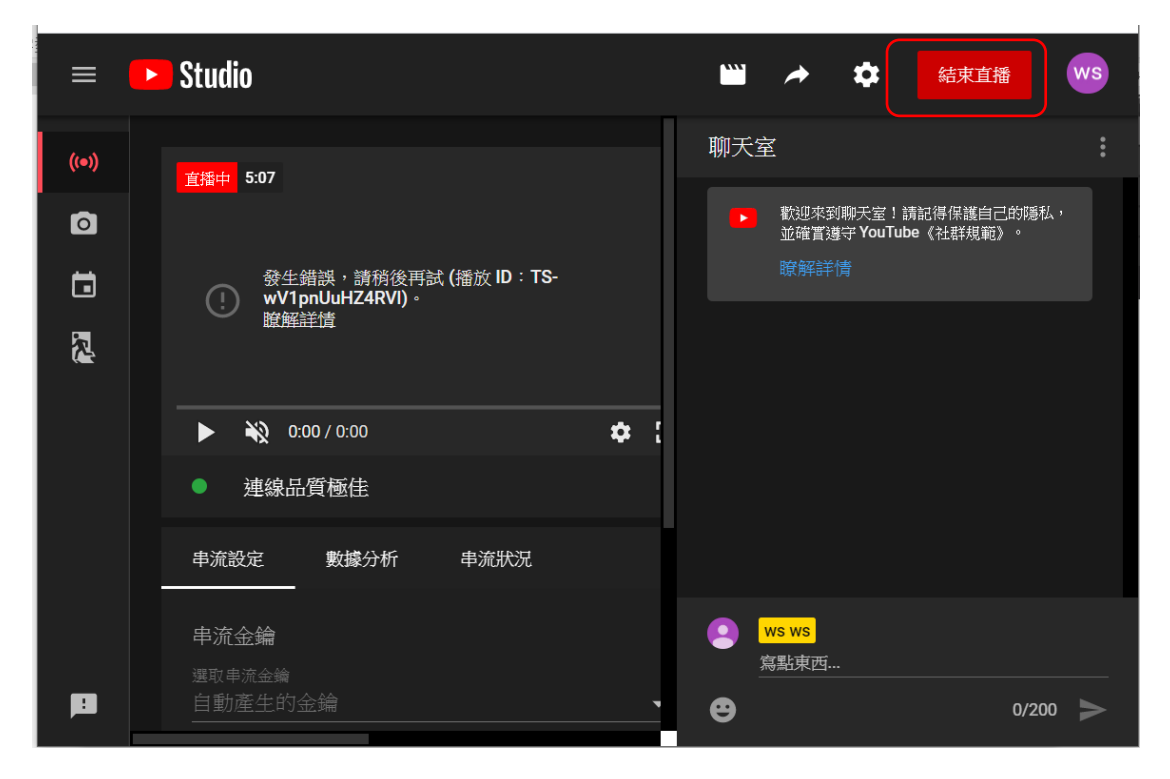

## 18 刪除 youtube 的直播檔案

18.1 尋直播名稱

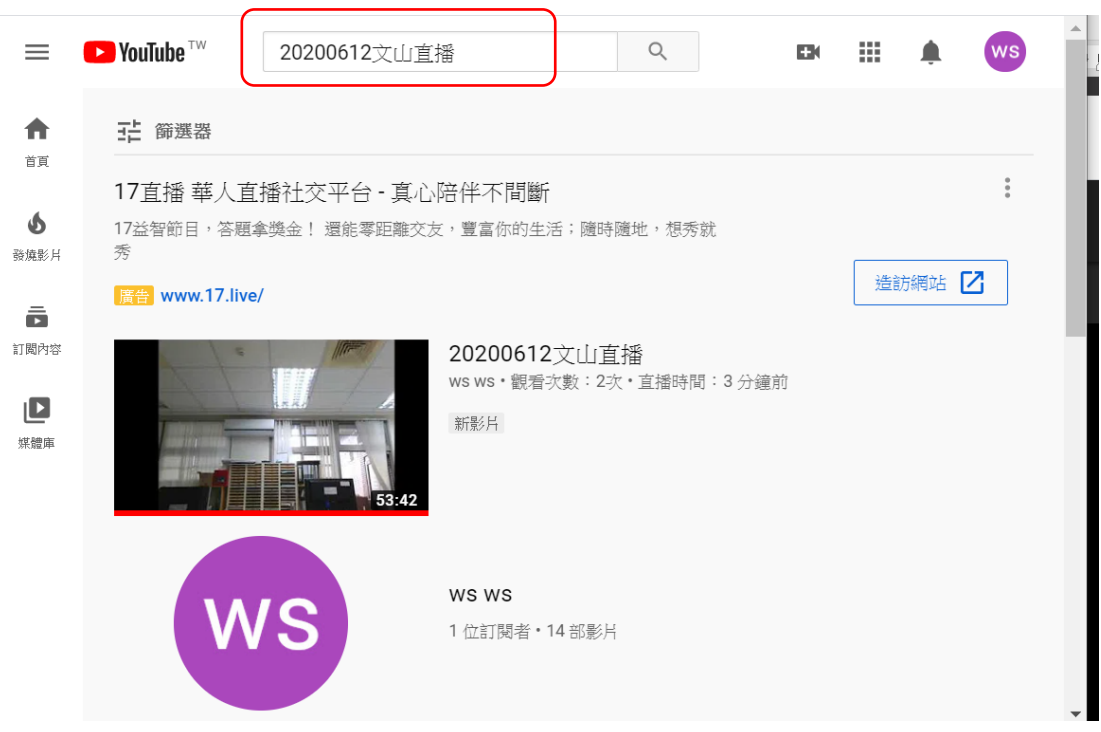

18.2 點->上傳影片

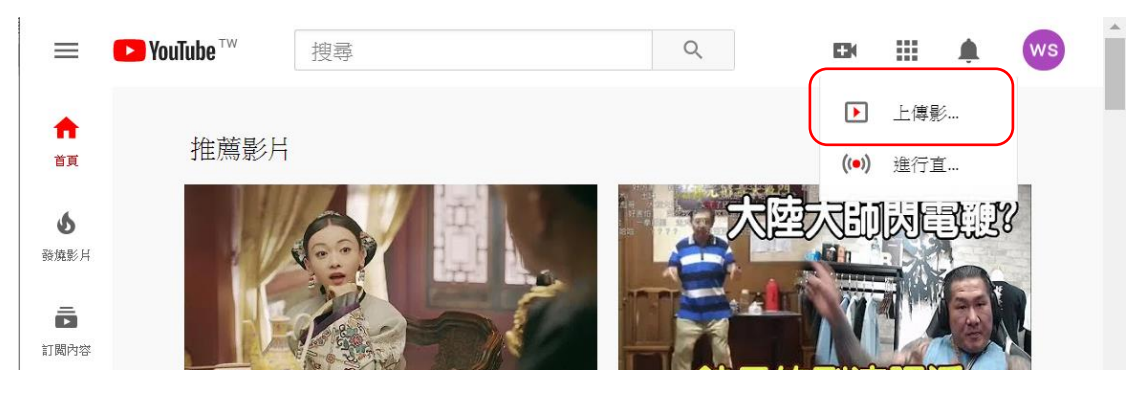

## 18.3 關閉「上傳影片視窗」

| 上傳影片                               | 'n. | 使用傳統版上傳 | × |
|------------------------------------|-----|---------|---|
|                                    |     |         |   |
|                                    |     |         |   |
| 將你要上傳的影片檔案拖曳到這裡<br>影片在發布前都會維持私人狀態。 |     |         |   |
| 選取檔案                               |     |         |   |

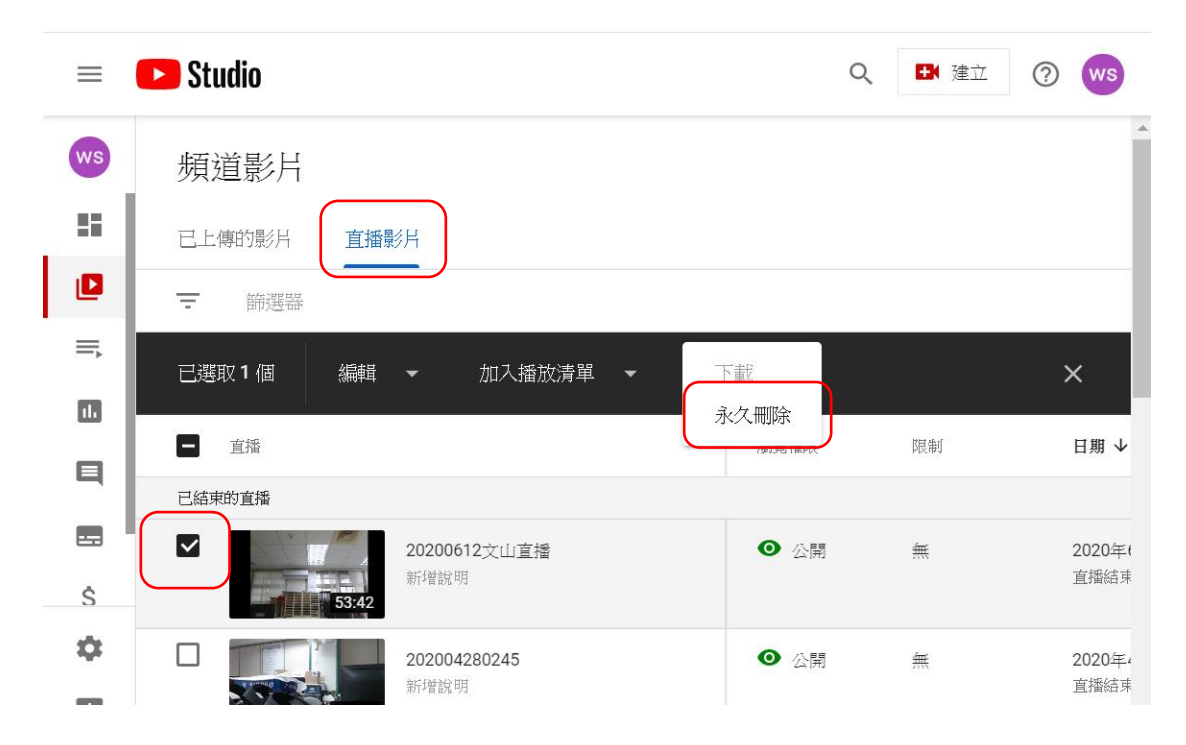

18.4 點->直播影片,勾選刪除的影片,點\->更多動作,選->永久刪除。

【場景】 每一個場景都可以設定不同的來源跟畫面安排,藉以達成「轉場的效果」。

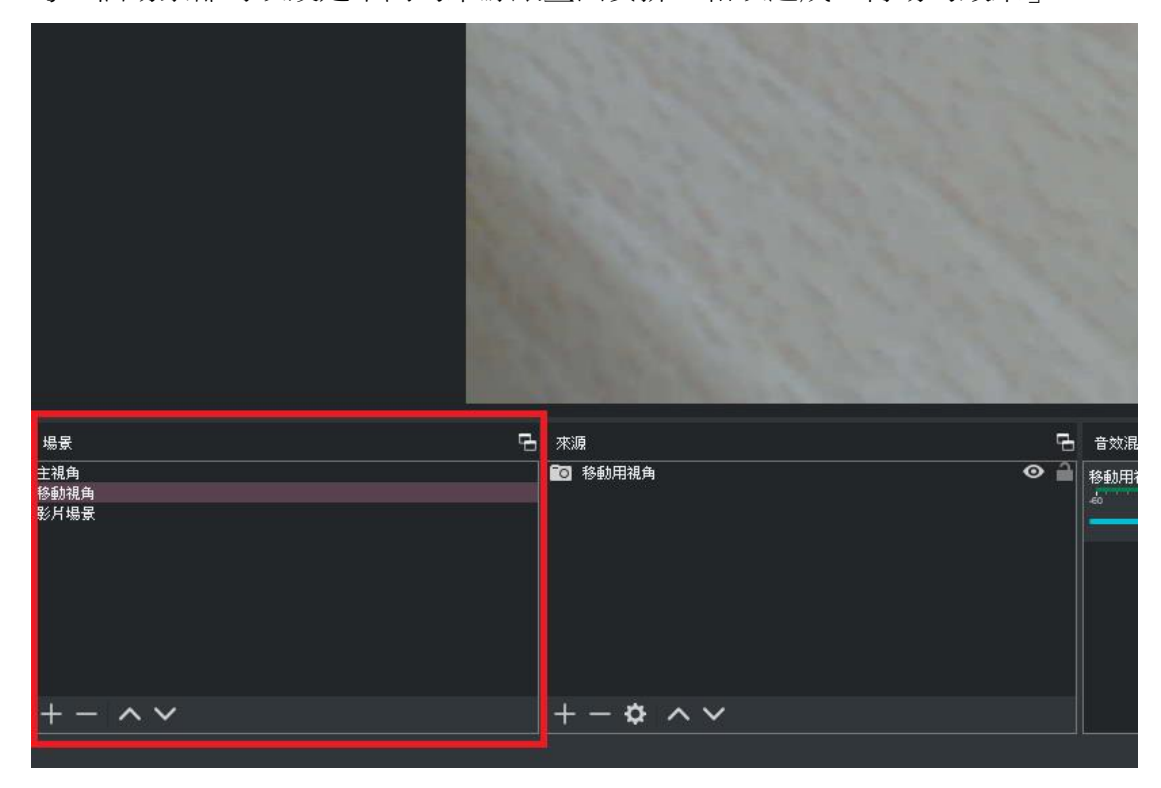

## 【視訊擷取裝置使用】

[WEBCAM]

- 價格便宜、易入手。
- 連接方便,僅需要 USB。
- 鏡頭角度、擺放位置有限。
- 泛用器材畫質目前只到 1080P。

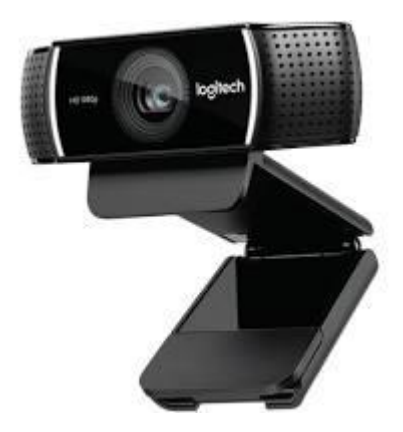

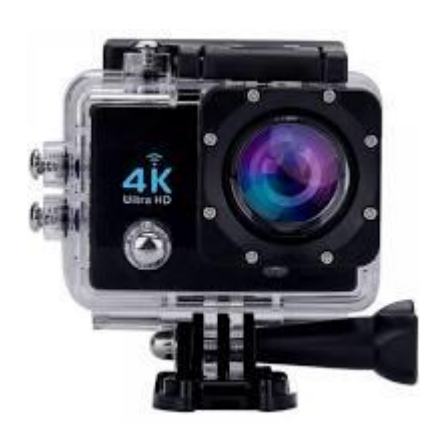

- 【一般相機、攝影機】
- 價格偏貴,選項較多。
- 使用腳架輔助,可增加拍攝視角。
- 可在外錄影,不需綁定直播功能。
- 畫質較高,且可不斷提升(需要額外成本)。
- 需要使用「擷取卡」連接電腦。